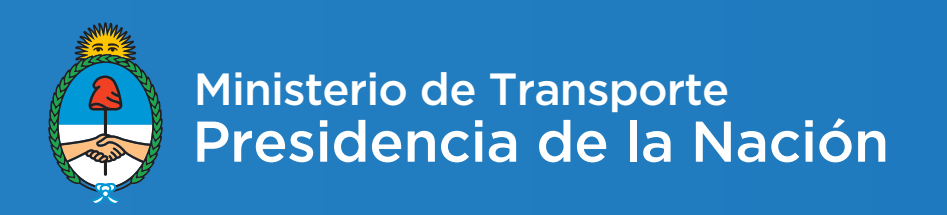

### Rendiciones - Guía del Usuario de Empresa

Noviembre 2016 - Dirección de integración de sistemas

Proyecto de desarrollo e implementación de un sistema de Rendiciones de Empresas y Autoridades Jurisdiccionales según Resolución ST 939/2014

## INTRODUCCIÓN

El presente documento representa una guía para la operación y administración del sistema diseñado para cumplimentar los requerimientos de rendición vía web conforme lo establecido en la Resolución ST 939/2014- por parte de empresas y autoridades jurisdiccionales provinciales relacionadas con el sistema de transporte de pasajeros de corta distancia AMBA, corta distancia del interior, larga distancia Nacional y larga distancia Provincia.

Está dirigido a aquellas personas que desean conocer el funcionamiento y la utilización del sistema informático, que permite la presentación de rendiciones por parte de las empresas de transporte que reciben compensaciones de la Secretaría de Transporte.

El contenido de la guía es el instrumento para capacitarse en la utilización del sistema. Está estructurada para que el usuario adquiera el conocimiento sobre los fundamentos con los cuales se construyó la herramienta y la operación de la misma.

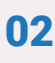

## Propósito de la aplicación informática

Es una herramienta de gestión, que tiene como cometido básico la gestión de rendiciones por parte de las empresas de transporte que reciben compensaciones de la Secretaría de Transporte.

Permite a las empresas la solicitud de alta de usuarios; el ingreso de datos básicos de las empresas y de sus líneas asociadas; la confección de rendiciones por parte de las empresas para un período determinado, incluyendo las transferencias recibidas y los gastos efectuados.

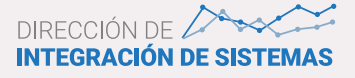

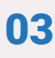

# **APLICACIÓN**

La aplicación se puede ejecutar en los navegadores de Internet Mozilla Firefox o Google Chrome y al iniciarse tiene la siguiente apariencia para el usuario:

| Ministerio de Transporte<br>Presidencia de la Nación |                                                          |
|------------------------------------------------------|----------------------------------------------------------|
| -> Solicitud                                         | RENDICIONES                                              |
| -> Ir                                                | Constructivos y Novedades                                |
| Usuario<br>Contraseña                                |                                                          |
| Para utilizar mejor es                               | ita aplicación debe utilizar Mozilla Firefox, haga click |
| aquí para descargarlo                                | o                                                        |

Luego de escribir el nombre y contraseña que se le han asignado, presionando el botón Ingresar el usuario podrá ingresar al sistema.

La primera vez que se ingrese, se solicitará la modificación de la contraseña. Si el usuario ha olvidado su contraseña, podrá recuperarla por medio de la opción "Recuperar Contraseña".

Para los usuarios de empresa, la primera vez que ingresan deben completar la solicitud para requerir el alta de usuario y contraseña, accediendo a la opción "Solicitud de alta de usuario de empresa".

Se ofrece una sección de instrucciones y novedades a modo de ayuda a través de la opción "Instructivos y Novedades".

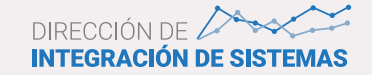

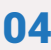

#### **MENU PRINCIPAL**

El menú principal permite el acceso a las distintas funcionalidades y tendrá la siguiente apariencia:

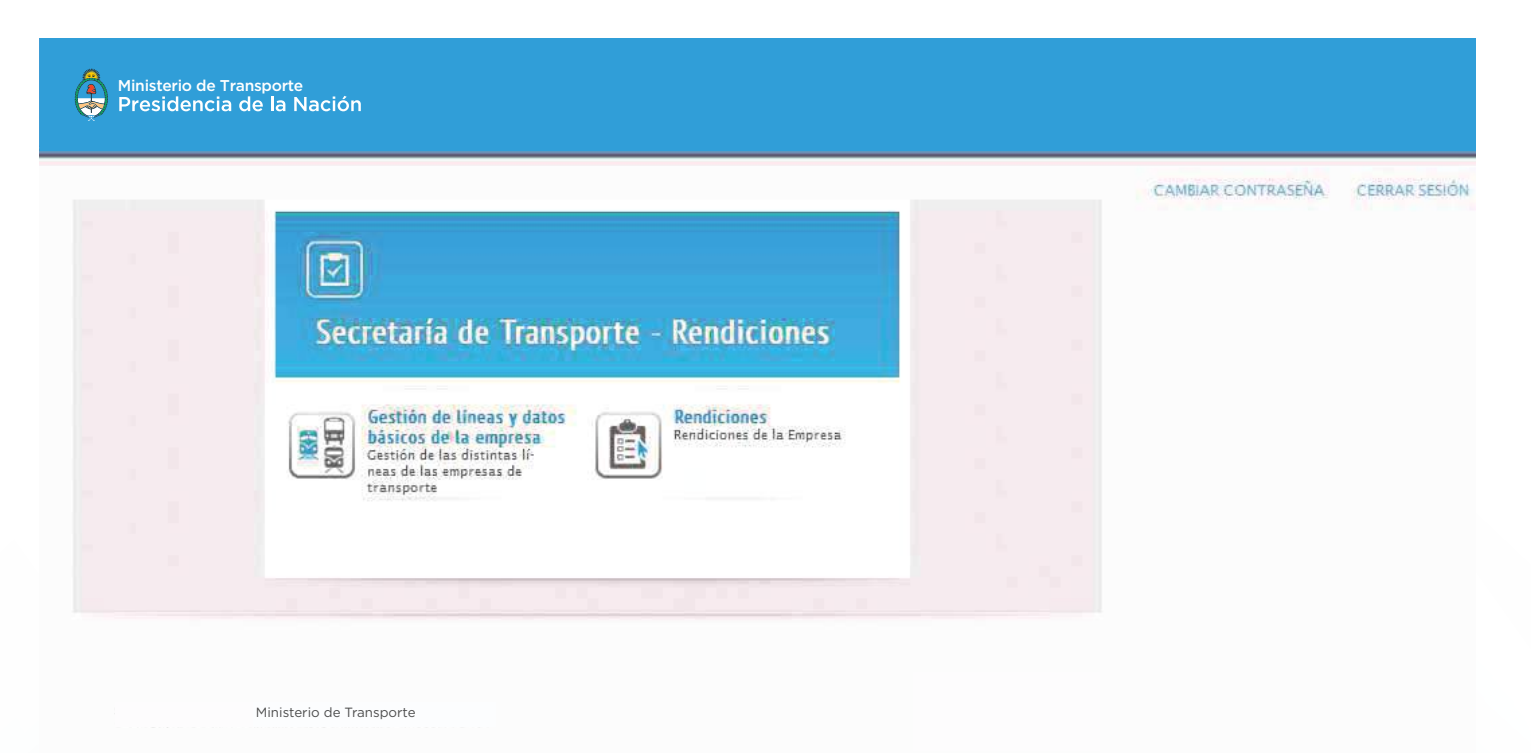

**Botones y otras funcionalidades** 

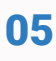

Las siguientes funcionalidades son comunes a todos los formularios:

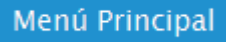

Botón ubicado en la zona superior izquierda del formulario, permite regresar en cualquier momento al menú principal de la aplicación.

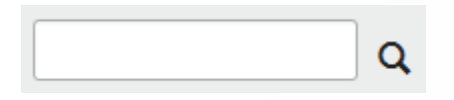

Este cuadro de búsqueda se presenta sobre las grillas y permite filtrar la información mostrando las filas que contengan el texto ingresado.

#### Cancelar

Botón que permite abandonar el formulario sin realizar cambios.

#### Guardar

Botón que guarda la información en la base de datos.

Las listas desplegables permiten seleccionar elementos a agregar a los registros de la base de datos.

### ×

Botón que permite editar el elemento seleccionado.

Ô

Botón que elimina un elemento, pidiendo confirmación para ello.

### 

Botón que permite ver más información sobre el elemento seleccionado, mostrándola en la sección inferior de la ventana.

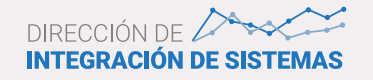

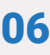

#### **FUNCIONALIDADES DE LA APLICACIÓN**

Se describen a continuación las funcionalidades de los distintos módulos de la aplicación.

#### Solicitud de alta del usuario de la aplicación

Esta opción se encuentra al iniciar la aplicación y debe ingresarse a la misma cuando la empresa aun no posea un usuario autorizado para el ingreso:

|                                       | RENDICIONES                                                                   |  |
|---------------------------------------|-------------------------------------------------------------------------------|--|
| Se solicitará en prim<br>guiones:     | ner término el ingreso del CUIT de la empresa, separado por<br><sup>–</sup> _ |  |
| Ministerio de Trans<br>Presidencia de | porte<br>la Nación                                                            |  |
| Menú Principal                        | SOLICITUD DE ALTA DE USUARIO                                                  |  |
|                                       | Ministerio de Transporte                                                      |  |
|                                       |                                                                               |  |

El sistema validará el CUIT y si no es correcto mostrará un mensaje de error:

| SOLICITUD      | DE ALTA DE USUARIO | • |
|----------------|--------------------|---|
| El CUIT ingres | ado no es válido   |   |
| Ingrese CUIT:  | 11-1111111-1       | - |
|                |                    |   |

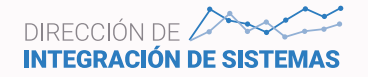

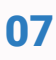

A continuación se desplegará la siguiente ventana para el ingreso de datos de la empresa:

| Datos básicos                                                                                                    | de la Empresa / Empresa Física |   |
|----------------------------------------------------------------------------------------------------|--------------------------------|---|
| CUIT:                                                                                                    | 30-4444444-0                   |   |
| zón Social (según<br>AFIP)                                                                                                    |                                |   |
| Provincia:                                                                                                    | Seleccione Provincia           | v |
| Municipio:                                                                                                    | Seleccione Municipio           | * |
| Cámara:                                                                                                    | Seleccione Cámara              | Ŧ |
| Domicilio Legal:                                                                                                    |                                |   |
| Código Postal:                                                                                                    |                                |   |
| Datos del Repi                                                                                                    | resentante Legal               |   |
| Nombre:                                                                                                    |                                |   |
|                                                                                                    |                                |   |
| Apellido:                                                                                                    |                                |   |
| Apellido:<br>Cargo:                                                                                                    |                                |   |
| Apellido:<br>Cargo:<br>Instrumento de<br>designación:                                                                                                    |                                |   |
| Apellido:<br>Cargo:<br>Instrumento de<br>designación:<br>1a de designación<br>Desde:                                                                     |                                |   |
| Apellido:<br>Cargo:<br>Instrumento de<br>designación<br>na de designación<br>Desde:<br>na de designación<br>Hasta:                                       |                                |   |
| Apellido:<br>Cargo:<br>Instrumento de<br>designación:<br>na de designación<br>Desde:<br>na de designación<br>Hasta:<br>Tipo Documento:                   | Seleccione Tipo de Documento   |   |
| Apellido:<br>Cargo:<br>Instrumento de<br>designación<br>ha de designación<br>Desde:<br>ha de designación<br>Hasta:<br>Tipo Documento:<br>Nro. Documento: | Seleccione Tipo de Documento   |   |

Continúa...

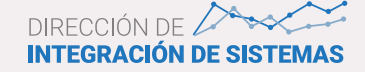

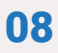

| Confirme E-MAIL:      |                                      |          |
|-----------------------|--------------------------------------|----------|
| E-MAIL Alternativo:   |                                      |          |
| Confirme E-MAIL:      |                                      |          |
| Teléfono:             |                                      |          |
| Teléfono Alternativo: |                                      |          |
| Datos del Usua        | rio del sistema                      |          |
| Usuario:              | 30-4444444-0                         |          |
| Nombre:               |                                      |          |
| Apellido:             |                                      |          |
| Tipo Documento:       | Seleccione Tipo de Documento         | *        |
| Nro. Documento:       |                                      |          |
| E-MAIL:               |                                      |          |
| Confirme E-MAIL:      |                                      |          |
| E-MAIL Alternativo:   |                                      |          |
| Confirme E-MAIL:      |                                      |          |
| Teléfono:             |                                      |          |
| Teléfono Alternativo: |                                      | 7        |
|                       | Generar solicitud de alta de usuario | Cancelar |

El usuario deberá completar los datos solicitados:

 $\cdot$  CUIT: clave de identificación tributaria de la empresa

- · Razón social: denominación de la empresa
- · Provincia: identificación de la provincia de residencia de la empresa
- · Municipio: identificación del municipio de residencia de la empresa

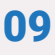

- · Cámara: cámara de transporte a la que está asociada la empresa
- · Domicilio Legal: domicilio legal de la empresa
- · Código postal: código postal del domicilio

Datos del representante legal:

- · Nombres: nombres del representante legal
- · Apellido: apellido del representante legal
- $\cdot$  Cargo: cargo del representante legal en la empresa
- $\cdot$  Instrumento: descripción del instrumento de designación
- $\cdot$  Desde: fecha desde la que tiene vigencia la designación
- $\cdot$  Hasta: Fecha hasta la que la empresa autoriza al representante legal
- $\cdot$  Tipo de documento: tipo de documento de identidad
- $\cdot$  Nro. Documento: número de documento de identidad
- $\cdot$  Email: dirección de correo electrónico
- · Email alternativo: dirección de correo electrónico
- · Teléfono: teléfono de contacto
- · Teléfono alternativo: teléfono de contacto alternativo

Datos del usuario del sistema:

- · Nombres: nombres del usuario del sistema
- · Apellido: apellido del usuario del sistema
- · Tipo de documento: tipo de documento de identidad
- · Nro. Documento: número de documento de identidad
- · Email: dirección de correo electrónico
- · Email alternativo: dirección de correo electrónico
- · Teléfono: teléfono de contacto
- · Teléfono alternativo: teléfono de contacto alternativo

Al finalizar el ingreso de datos, se debe presionar uno de los botones:

Generar solicitud de alta de usuario Cancelar

Si se oprime Cancelar, se perderán los datos ingresados. Si se oprime "Generar solicitud de alta de usuario" el sistema validará la información y si hubieran datos faltantes o erróneos, informará de esta situación. Los datos obligatorios no ingresados se marcan en sombreado rojo.

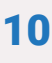

Si la información es correcta, se mostrará la siguiente ventana, que permitirá descargar la solicitud de alta de usuario, en formato PDF:

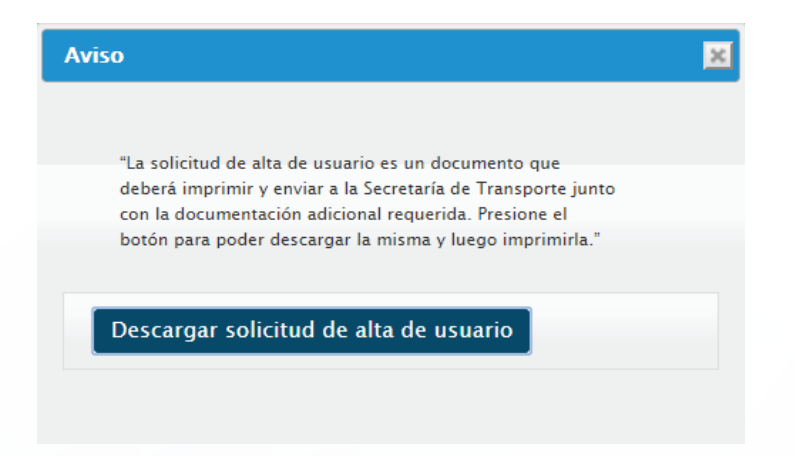

Este archivo podrá guardarse en el servidor local e imprimirse para ser firmado por el representante legal y enviado a la Secretaría de Transporte. Tiene el siguiente formato:

| TIPO DE USUARIO                         |                                                                     | Unuario de Empresa                                                                                                    |                        |
|-----------------------------------------|---------------------------------------------------------------------|----------------------------------------------------------------------------------------------------|------------------------|
|                                         | DATOS DE LA EM                                                      | PRESA / PERSONA FISICA                                                                                                    |                        |
| cur                                     | 30-12345618-1                                                       |                                                                                                    |                        |
| AZON SOCIAL (sugar AFIP)                | Ejumplo S.A.                                                        |                                                                                                    |                        |
| AFILIADA A CAMARA                       | Pracha Camara                                                       |                                                                                                    |                        |
| DEMICE NO LIFE AL                       | Calls 823.4                                                         |                                                                                                    |                        |
| CODIGIO POSTAL                          | 6789                                                                | CENTRAL AND A                                                                                                    | 0.0                    |
| PROVENCIA                               | Errire Ries.                                                        | MUNICIPHY                                                                                                    | Castos                 |
|                                         | DRESENT ANTE LEGAL                                                  | O ABODERADO DE LA D                                                                                                    | marca                  |
| RE                                      | PRESENTANIE LEGAL                                                   | O APODERADO DE LA EN                                                                                                    | IPRESA                 |
| CARDO                                   | Apokimido                                                           | - Direct                                                                                                    | -                      |
| INTERNAL DE DESIGNACIÓN                 | 100002010                                                           | Alamia                                                                                                    | 31/12/2023             |
| INSTRUMENTO DE DESUNAL                  | R3N Pode Expense                                                    |                                                                                                    |                        |
| NOMBRE Y APELLINO                       | Presidente Juni                                                     | A DESCRIPTION OF A DESCRIPTION OF A DESC | Linusia                |
| HITI DOLLINE NIG                        | Lots                                                                | SUSPERIO DAL CISENTO                                                                                                    | 12342078               |
| EMAIL.                                  | Providente (Calculation State                                       | FAXIL ALTERSATIVO                                                                                                    | -                      |
| ILLEPOND                                | 77776888                                                            | TELEPONO ALTEENATIVO                                                                                                    | Q                      |
|                                         | DATOS DEL US                                                        | SUARIO DEL SISTEMA                                                                                                    |                        |
| NOMBRE Y APELLIDO                       | Usurio Puko                                                         |                                                                                                    | 19.00.000              |
| THO DOCUMENTO                           | ц                                                                   | NUMERO DOCUMENTO                                                                                                    | 98715612               |
| EMAIL                                   | himman in its description court                                     | EMAIL AL TERNATIVO                                                                                                    |                        |
| A DATA DATA DATA DATA DATA DATA DATA DA | 1234568                                                             | TELEFONO ALTEINATIVO                                                                                                    | 2                      |
| TELEFONO<br>for la present              | sé opens, con carácter de écclaraci<br>sido vecificada y as fielre  | ón prada, que la información vertala en la<br>fleje de la sinación aí día de la fucha.                                                                                                    | prostne solicited ha   |
| TLEFONO<br>for la passar                | w oppene, con contector de écclarezi<br>nobi verificado y or fielte | ân jerada que la información vental, en la<br>filip de la entransia e date es la neta,                                                                                                    | processie solicited ha |

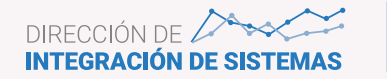

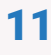

#### **INSTRUCTIVOS Y NOVEDADES**

En esta sección podrán consultarse los distintos instructivos para la operación del sistema, modelos de documentación y otras novedades.

Se presenta un menú como el siguiente, desde donde podrán visualizarse y descargarse los distintos documentos:

| Ministerio de Tra<br>Presidencia | ansporte<br>de la Nación                                    |  |
|----------------------------------|-------------------------------------------------------------|--|
|                                  | Instructivos y Novedades                                    |  |
|                                  | Cert. Contable<br>Modelo<br>Modelo<br>Cómo crear un usuario |  |
|                                  | Empresas<br>Instructivo General Sistema de Rendiciones      |  |
|                                  | Jurisdicciones<br>Sistema de Rendiciones                    |  |
|                                  | Volver                                                      |  |

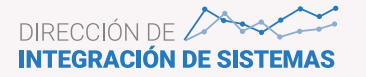

#### **GESTIÓN DE LINEAS Y DATOS BÁSICOS DE LA EMPRESA**

En esta sección podrá gestionarse la actualización de los datos básicos de la empresa, de su representante legal y usuario autorizado y de las líneas asociadas, información correspondiente al Anexo II y Anexo III a presentar en las rendiciones.

|                                  |                                    |                    |                | Contract    | In CONTROLLIN |             |
|----------------------------------|------------------------------------|--------------------|----------------|-------------|---------------|-------------|
|                                  |                                    | DATOS DE LA EMPRES | <b>A</b> .     |             |               |             |
| enú Principal Alta de Lineas     | Actualización de datos de la empre | sa                 |                |             |               |             |
|                                  |                                    |                    |                |             |               |             |
| neas                             |                                    |                    |                |             |               |             |
|                                  |                                    |                    |                |             |               |             |
| UIT: 30707861025 - Rai           | zón Social: TRANSPORTE AUTO        | MOTOR DE PASAJERO  | OS EXPRESO RUT | FA 13       |               |             |
| Iscar                            | O Limpiar Todas                    | as provincias      | Todas          | los Tinos * | Todas         | lae Distan  |
| 364646<br>14                     |                                    |                    |                | ios ripos   | (equ.         |             |
| Denominación Linea               | Descripción Recorrido              | Jurisdiccion       | Municipio      | Servicio    | Estado        | Funciones   |
|                                  | RAFAELA - MOISES VILLE             | Santa Fe           | -              | SP          | Vigente       | 🖍 📋 Caducar |
| 102                              |                                    |                    |                |             |               |             |
| 102<br>1860 - 1860 - 1860 - 17-1 | de 1                               |                    |                |             |               | 1 le        |

#### Alta de Líneas

Es posible dar de alta, modificar o caducar las líneas de transporte asociadas a la empresa para las distintas jurisdicciones en que opera.

Se permitirá realizar una búsqueda de líneas de la empresa, por provincia, jurisdicción y tipo de distancia.

Agregar Línea: al presionar este botón, se abrirá una ventana para la carga de una nueva línea de la empresa y dependiendo del tipo de recorrido, de corta o larga distancia se solicitarán distintos datos

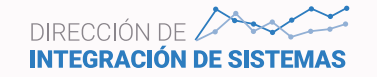

| Servicio                                       | Orta Distancia        |   |
|------------------------------------------------|-----------------------|---|
|                                                | 🔘 Larga Distancia     |   |
| Jurisdicción                                   | Nacional              | Ŧ |
| Provincia                                      | Jurisdicción Nacional | * |
| Tipo de servicio asociado                      | DF - Distrito Federal | v |
| escripción del recorrido (Origen<br>– Destino) |                       |   |
| Número de línea                                |                       |   |
| Boleto Electrónico                             | NO OPERA              | Ŧ |
| Beneficiaria de compensaciones                 | © Sí                  |   |
| tarifarias nacionales                          | No                    |   |
| Beneficiaria de cupos de gasoil                | © Sí                  |   |
|                                                | No                    |   |
| Cantidad de ramales por línea                  |                       |   |
| Acto Administrativo habilitante                |                       |   |
| Vigencia del permiso desde                     |                       |   |
| Vinancia dal narmiso hasta                     |                       |   |

Corta distancia:

El usuario deberá completar los datos solicitados:

· Tipo de servicio que presta la línea (corta distancia)

 $\cdot$  Tipo de jurisdicción a la que pertenece la línea (Nacional; Provincial; Municipal)

- · Provincia en la que opera la línea
- · Tipo de servicio asociado
- · Descripción del recorrido desde el origen al destino
- · Número de línea
- · Tipo de boleto electrónico con que opera la línea
- · Indicador de beneficiaria de compensaciones nacionales
- · Indicador de beneficiaria de cupos de gasoil
- · Cantidad de ramales por línea
- · Acto administrativo habilitante
- · Fecha desde la que está vigente el permiso
- · Fecha hasta la que está vigente el permiso Larga distancia:

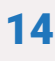

| lta Línea                                               |                                                              |   | 2 |
|---------------------------------------------------------|--------------------------------------------------------------|---|---|
| Servicio                                                | <ul> <li>Corta Distancia</li> <li>Larga Distancia</li> </ul> |   |   |
| Jurisdicción                                            | Nacional                                                     | × |   |
| Tipo <mark>d</mark> e servicio asociado                 | EJ - Servicio ejecutivo                                      | * |   |
| Corredor (origen - destino)                             |                                                              |   |   |
| Vinculación Caminera/Traza                              |                                                              |   |   |
| Beneficiaria de compensaciones<br>tarifarias nacionales | © Sí<br>@ No                                                 |   |   |
| Acto Administrativo habilitante                         |                                                              |   |   |
| Vigencia del permiso desde                              |                                                              |   |   |
|                                                         | 1                                                            |   |   |

El usuario deberá completar los datos solicitados:

- · Tipo de servicio que presta la línea (larga distancia)
- · Tipo de jurisdicción a la que pertenece la línea (Nacional; Provincial; Municipal)
- · Tipo de servicio asociado
- · Descripción del corredor desde el origen al destino
- · Vinculación de la caminera/traza
- · Indicador de beneficiaria de compensaciones nacionales
- · Acto administrativo habilitante
- · Fecha desde la que está vigente el permiso
- · Fecha hasta la que está vigente el permiso

Por medio del botón 🤌 podrán editarse y modificarse los datos de una línea, anteriormente indicados

El botón 💼 permite eliminar una línea, siempre que no se haya presntado ninguna rendición que la incluya

#### Caducar línea

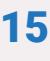

Por medio del botón Caducar es posible dar de baja una línea. El sistema pedirá confirmación y el ingreso de la fecha de caducidad de la línea y la descripción del motivo por el que se realiza la baja.

| Baja Linea          |                             | × |
|---------------------|-----------------------------|---|
| Está seguro d زوانه | que desea caducar la línea? |   |
| Fecha Baja          |                             |   |
| Motivo Baja         |                             |   |
| Caducar             |                             |   |

#### Actualización de datos de la empresa

Esta opción permite la modificación de alguno de los datos básicos de la empresa, de su representante legal o del usuario autorizado.

Se muestran todos los datos de la misma forma que en el alta de empresa. Una vez que se modifique la información, se podrá presionar "Generar solicitud de modificación de usuario" y generar un nuevo archivo PDF, como en el caso del alta, para solicitar la modificación remitiéndolo firmado por el representante legal, a la Secretaría de Transporte.

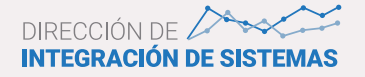

#### Rendiciones

Este formulario permite la gestión de las rendiciones que deben realizar las empresas de transporte en los distintos períodos informados.

Corresponde a los anexos de transferencias recibidas -**Anexo IVA**-, cupos de gasoil -**Anexo Ib.**- y gastos -**Anexo V**- a presentar en las rendiciones.

| Ministerio de Transporte<br>Presidencia de la Nación                                                                                                    |                     |
|----------------------------------------------------------------------------------------------------|---------------------|
| CAMBIAR CONTRASEÑA CESTIÓN DE RENDICIONES   EMPRESAS Menú Principal Nueva rendición Rendiciones Guardadas Rendiciones Anteriores                                                                                                    | CERRAR SESIÓN       |
| Rendiciones Guardadas<br>CUIT: 30707861025 - Razón Social: TRANSPORTE AUTOMOTOR<br>DE PASAJEROS EXPRESO RUTA 13                                                                                                    |                     |
| Cuatrimestre Enero Abril 2015     *     Original     *       Anexo IVb-Cupo Gas Oil     Anexo V-Gastos                                                                                                    |                     |
| Periodo       Jurisdicción       Funciones         Cuatrimestre Enero Abril 2015       Provincia de Santa Fe       Anexos       Observaciones       Anexos III - Detalle de líneas       Anexos IVa - Compensaciones       Enviar Rendición       Visr                                                                                                    | ta previa rendición |
| extraction (and the line) and the line (and the line) and the line) and the line (and the line) and the line (and the line) and the line (and the line) and the line (and the line) and the line (and the line) and the line (and the line) and the line (and the line) and the line (and the line) and the line (and the line) and the line (and the line) and the line (and the line) and the line) and the line (and the line) and the line (and the line) and the line (and the line) and the line (and the line) and the line) and the line (and the line) and the line (and the line) and the line) and the line (and the line) and the line (and the line) and the line (and the line) and the line (and the line) and the line) and the line (and the line) and the line) and the line) and the line (and the line) and the line) and | 1 Ir                |
| Anexo III - Detalle de líneas                                                                                                    |                     |
| CUIT: 30707861025 - Razón Social: TRANSPORTE AUTOMOTOR<br>DE PASAJEROS EXPRESO RUTA 13<br>Incluir Lineas<br>Inactivas                                                                                                    | Terminado           |

#### **Rendiciones guardadas**

Se mostrarán en primer término las rendiciones guardadas y no enviadas aun, permitiendo realizar una búsqueda por período y tipo de presentación. Estas rendiciones podrán ser modificadas mientras no se envíen.

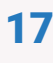

Para cada rendición que se visualiza en la grilla, podrá ingresarse a distintas opciones, a través de los botones siguientes:

**Anexo IVb - Cupo Gasoil:** permite consultar el cupo de gasoil asignado para cada petrolera e ingresar el cupo recibido efectivamente de cada una.

|                                                                                                    |                             |                                |               |                                             |                        | CAMBIAR COI          | NTRASEÑA CERRAR SESIÓ |
|----------------------------------------------------------------------------------------------------|-----------------------------|--------------------------------|---------------|---------------------------------------------|------------------------|----------------------|-----------------------|
|                                                                                                    |                             |                                |               | GESTIÓN DE RENDI                            | CIONES   EMPRESAS      |                      |                       |
| nú Principal Nueva r                                                                                 | endición                    | Rendicion                      | es Guardadas  | Rendiciones Anterio                         | ores                   |                      |                       |
| nexo IVb - Cupo Gas                                                                                  | Oil                         |                                |               |                                             |                        |                      |                       |
|                                                                                                    |                             |                                |               |                                             |                        |                      |                       |
|                                                                                                    |                             |                                |               |                                             |                        |                      |                       |
| UIT: 30707861025                                                                                     | - Razón                     | Social: TI                     | RANSPORTE     | AUTOMOTOR                                   |                        |                      |                       |
| UIT: 30707861025<br>E PASAJEROS EXPRE                                                                | - Razón<br>SO RUT/          | Social: TI<br>A 13             | RANSPORTE     | AUTOMOTOR                                   |                        |                      | Tarmin                |
| UIT: 30707861025<br>E PASAJEROS EXPRE<br>Anexo IVb-Cupo Gas Oil                                      | - Razón<br>SO RUT/<br>Anexo | Social: TI<br>A 13<br>V-Gastos | RANSPORTE     | AUTOMOTOR<br>lición                         |                        |                      | Termina               |
| UIT: 30707861025<br>E PASAJEROS EXPRE<br>Anexo IVb-Cupo Gas Oil                                      | - Razón<br>SO RUT/<br>Anexo | Social: TI<br>A 13<br>V-Gastos | RANSPORTE     | AUTOMOTOR<br>lición<br>Enero                | Febrero                | Marzo                | Termina               |
| JIT: 30707861025<br>E PASAJEROS EXPRE<br>Anexo IVb-Cupo Gas Oil                                      | - Razón<br>SO RUT/<br>Anexo | Social: TI<br>A 13<br>V-Gastos | Volver a Rend | AUTOMOTOR<br>lición<br>Enero                | Febrero                | Marzo                | Termina<br>Abril      |
| JIT: 30707861025<br>E PASAJEROS EXPRE<br>Anexo IVb-Cupo Gas Oil<br>upo Asignado                      | - Razón<br>SO RUT/<br>Anexo | Social: TI<br>A 13<br>V-Gastos | RANSPORTE     | AUTOMOTOR<br>lición<br>Enero<br>7.00        | Febrero<br>7.00        | Marzo                | Abril<br>7.00         |
| JIT: 30707861025<br>E PASAJEROS EXPRE<br>Anexo IVb-Cupo Gas Oil<br>upo Asignado<br>etrolera Asignada | - Razón<br>SO RUT/<br>Anexo | Social: TI<br>A 13<br>V-Gastos | Volver a Rend | AUTOMOTOR<br>lición<br>Enero<br>7.00<br>YPF | Febrero<br>7.00<br>YPF | Marzo<br>7.00<br>YPF | Abril<br>7.00<br>YPF  |

Por medio del botón 🖌 podrán consultarse y modificarse los datos de cupo para un mes y petrolera determinados.

| Presentación    | Cuatrimestre Enero-Abril 2015 | Y |
|-----------------|-------------------------------|---|
| Mes             | 01                            |   |
| Año             | 15                            |   |
| Cupo Asignado   | 7.00                          |   |
| rolera Asignada | YPF                           | ~ |
| Cupo Retirado   |                               | Ĵ |
| Observaciones   |                               |   |
|                 |                               |   |

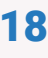

Anexo V - Gastos: permite ingresar los gastos realizados por la empresa en el período.

|                                                                             | LA    | MBIAK CONTRAS | ENA CERI | CAR SESION |
|-----------------------------------------------------------------------------|-------|---------------|----------|------------|
| GESTIÓN DE RENDICIONES   EMPRESAS                                           |       |               |          |            |
| Menú Principal Nueva rendición Rendiciones Guardadas Rendiciones Anteriores |       |               |          |            |
|                                                                             |       |               |          |            |
| Anexo V - Gastos                                                            |       |               |          |            |
| CUIT: 30707861025 - Razón Social: TRANSPORTE AUTOMOTOR                      |       |               |          |            |
| DE PASAJEROS EXPRESO RUTA 13                                                |       |               |          |            |
| Anexo IVb-Cupo Gas Oil Anexo V-Gastos Volver a Rendición                    |       |               |          | Terminado  |
|                                                                             | F     | Falance       | Maria    | A 14 - 21  |
|                                                                             | Enero | Febrero       | Marzo    | ADril      |
| 1. Gasto en Combustible                                                     | 1     | 1             | 1        | 1          |
| GASTO EN COMBUSTIBLE A PRECIO DIFERENCIAL                                   |       |               |          |            |
| Cantidad de Litros Adquiridos                                               | 0,00  | 0,00          | 0,00     | 0,00       |
| Total Pagado                                                                | 0,00  | 0,00          | 0,00     | 0,00       |
| GASTO EN COMBUSTIBLE SIN SUBSIDIO                                           |       |               |          |            |
| Cantidad de Litros Adquiridos a Precio Mercado                              | 0,00  | 0,00          | 0,00     | 0,00       |
| Total Pagado                                                                | 0,00  | 0,00          | 0.00     | 0,00       |
| 2. Gasto en Reparacion y Mantenimiento del Material Rodante                 | 1     | 1             | 1        | 1          |
| Total Pagado en Reparacion y Mantenimiento                                  | 0,00  | 0,00          | 0,00     | 0,00       |
| Taller Propio                                                               | NO    | NO            | NO       | NO         |

Por medio del botón 🖍 podrán consultarse y modificarse los datos de gastos para un rubro y un mes determinados.

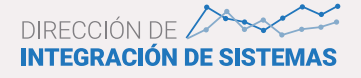

| Gasto en reparación y                             | mantenimiento material rodante                                  | × |
|---------------------------------------------------|-----------------------------------------------------------------|---|
| Total pagado en reparacion<br>y mantenimiento (*) |                                                                 |   |
| Taller Propio                                     | NO                                                              |   |
| Total pagado en<br>Neumaticos / Comeria           |                                                                 |   |
| (*) En caso de que el taller                      | sea propio no incluir los gastos en personal propios del taller |   |
|                                                   | Guardar                                                         |   |

**Anexos**: permite al usuario controlar cuáles de los anexos ya se han completado para la rendición en el período seleccionado:

| Etapas de la Rendición           | ×          |
|----------------------------------|------------|
| Etapa                            | Completado |
| Anexo II - (Datos de la empresa) | S          |
| Anexo III (Detalle de lineas)    | 0          |
| Anexo IVa (Compensaciones)       | 0          |
| Anexo IVb (Cupo de Gasoil)       | 0          |
| Anexo V (Gastos)                 | 0          |
| Observaciones                    | 0          |

**Observaciones**: el usuario cuenta con un campo de texto libre para ingresar observaciones generales sobre la rendición a presentar:

| Observaciones | ×                                                        |
|---------------|----------------------------------------------------------|
|               | Terminado                                                |
| Observaciones | Estas son observaciones sobre la rendición en<br>general |
|               | Guardar                                                  |
|               |                                                          |
|               |                                                          |

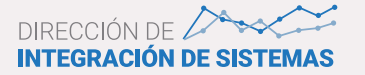

**NOTA:** en esta opción, como en los demás anexos, se incluye un botón Terminado. Al presionarlo, el usuario está indicando que ya completó el anexo y el mismo aparecerá con un tilde en la sección Anexos y el botón se cambiará a Deshacer. Si se quiere revertir el estado, debe presionarse este último.

**Detalle de líneas:** se muestran todas las líneas asociadas a la empresa/jurisdicción informadas en la rendición. Si fuera necesario modificar alguna información sobre las líneas, debe ingresarse al módulo de Gestión de líneas y datos básicos de la empresa. Se da la opción de incluir en el listado las líneas inactivas, por si debieran presentarse rendiciones anteriores en las que las mismasestaban vigentes.

| Anexo III - Detalle de l                | íneas                                  |              |              |          |                 |                         |         |
|-----------------------------------------|----------------------------------------|--------------|--------------|----------|-----------------|-------------------------|---------|
| CUIT: 30707861025<br>DE PASAJEROS EXPRE | - Razón Social: TRANSPOR<br>SO RUTA 13 | TE AUTOMOTO  | R            |          |                 |                         |         |
| Incluir Lineas<br>Inactivas             |                                        |              |              |          |                 |                         | Deshace |
| Denominación Linea                      | Descripción Recorrido                  | Jurisdiccion | Municipio    | Servicio | Distancia       | Vigencia                |         |
|                                         | RAFAELA - MOISES VILLE                 | Santa Fe     | 5 <b>4</b> 3 | SP       | Corta Distancia | 08/07/2011 - 13/03/2100 |         |

**Compensaciones:** se muestra el detalle de transferencias ingresadas para el período, permitiendo modificarlas.

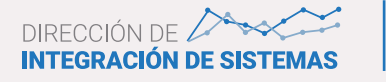

#### CUIT: 30707861025 - Razón Social: TRANSPORTE AUTOMOTOR DE PASAJEROS EXPRESO RUTA 13

| Buscar: O Limpian     | r        | Jurisdio | cción: Provincia de Santa | a Fe                   | Terminado |
|-----------------------|----------|----------|---------------------------|------------------------|-----------|
|                       |          |          |                           |                        |           |
| Fecha Transferencia   | Concepto | Periodo  | Importe                   | Funciones              |           |
| 05/01/2015            | CCP      | 2015-01  | 121.398,20                | 🖍 🛅 Ver Transferencias |           |
| 22/01/2015            | CCP      | 2015-01  | 62.584,46                 | 🖍 🛅 Ver Transferencias |           |
| 05/02/2015            | CCP      | 2015-02  | 145.726,25                | 🖍 🛅 Ver Transferencias |           |
| 13/02/2015            | ССР      | 2015-02  | 194,44                    | 🖍 🛅 Ver Transferencias |           |
| 24/02/2015            | CCP      | 2015-02  | 61.916,12                 | 💉 🛅 Ver Transferencias |           |
| 06/03/2015            | CCP      | 2015-03  | 139.969,64                | 🖍 🛅 Ver Transferencias |           |
| 30/03/2015            | CCP      | 2015-03  | 42.771,71                 | 🖍 🛅 Ver Transferencias |           |
| 31/03/2015            | CCP      | 2015-03  | 148.940,38                | 🖍 🛅 Ver Transferencias |           |
| 28/04/2015            | CCP      | 2015-04  | 32.071,31                 | 🖍 🛅 Ver Transferencias |           |
|                       |          |          |                           |                        |           |
| <<                    |          |          |                           |                        | 1 Ir      |
| Agregar Transferencia |          |          |                           |                        |           |

Por medio del botón 🖍 podrán editarse y modificarse los datos de la transferencia.

El botón 🗴 permite eliminar una transferencia ingresada.

**Agregar transferencia:** al presionar este botón, se abrirá una ventana como la siguiente, que permitirá agregar una nueva transferencia recibida:

| cha Transferencia           |         |
|-----------------------------|---------|
| Concepto                    | ССР     |
| Periodo                     | 2010-01 |
| Importe                     |         |
| Forma Pago                  | Cheque  |
| Comprobante                 |         |
| Cesión                      |         |
| Cesionario                  |         |
| CUIL/CUIT del<br>Cesionario | Guardar |

El usuario deberá completar los datos solicitados:

- · Fecha de la transferencia
- $\cdot$  Concepto por el que se recibe la transferencia
- $\cdot$  Período al que corresponde la transferencia
- · Importe transferido
- · Forma de pago
- · Indicador de cesión
- · Si es cesión, apellido y nombres y CUIL/CUIT del cesionario

**Ver transferencia:** permite ver una lista con las transferencias enviadas por la Secretaría de Transporte, ordenada por fecha:

| Transferencias de l  | a Secretaría           |          | ×          |
|----------------------|------------------------|----------|------------|
| Jurisdicción: Provin | cia de Santa Fe        |          |            |
| Buscar:              | Q Lim                  | piar     |            |
| Numero de Nota ST    | Fecha de Transferencia | Concepto | Importe    |
| 5573                 | 02/01/2015             | ССР      | 121.398,20 |
| 139                  | 20/01/2015             | ССР      | 62.584,46  |
| 495                  | 04/02/2015             | ССР      | 145.726,25 |
| 681                  | 12/02/2015             | ССР      | 194,44     |
| 857                  | 20/02/2015             | ССР      | 61.916,12  |
| 1096                 | 05/03/2015             | ССР      | 139.969,64 |
| 1470                 | 27/03/2015             | ССР      | 42.771,71  |
| 1498                 | 30/03/2015             | ССР      | 148.940,38 |
| 1790                 | 24/04/2015             | ССР      | 32.071,31  |
| << >> >>             | >  1 – 9 de 9          |          | 1 Ir       |

Vista previa: antes de enviar la rendición, el usuario podrá ver un borrador en PDF de la rendición, con toda la información ingresada hasta el momento.

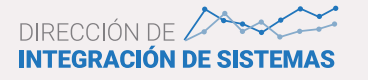

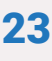

| SISTEMA DE COMPENSACIONES AL TR | ANSPORTE |
|---------------------------------|----------|
|---------------------------------|----------|

| Ministerio de Transporte<br>Presidencia de la Nación | BORRADOR |
|------------------------------------------------------|----------|
|                                                      |          |

Declaración Jurada

Santa Fe - Cuatrimestre Enero Abril 2015

| ANEXO                                | DII - DATOS GENERALES                         |  |  |
|--------------------------------------|-----------------------------------------------|--|--|
|                                      | 1. EMPRESAS                                   |  |  |
| 1) DATOS BÁSICO DE LA EMPRESA / EMPR | RESA FISICA                                   |  |  |
| CUIT:                                | 30-70786102-5                                 |  |  |
| RAZON SOCIAL:                        | TRANSPORTE AUTOMOTOR DE PASAJEROS EXPRESO RUI |  |  |
| AFILIADA A CAMARA:                   | NO                                            |  |  |
| DOMICILIO LEGAL:                     | PRIMERO DE MAYO 556                           |  |  |
| CODIGO POSTAL:                       | 2300                                          |  |  |
| PROVINCIA:                           | Santa Fe                                      |  |  |
| MUNICIPIO:                           | Rafaela                                       |  |  |
| 2) REPRESENTANTE LEGAL O APODERAD    | O DE LA EMPRESA                               |  |  |
| CARGO:                               | SOCIA GERENTE                                 |  |  |
| FECHA DE DESIGNACIÓN:                | 12/11/2001                                    |  |  |
| INSTRUMENTO DE DESIGNACIÓN:          | CONTRATO SOCIAL                               |  |  |
| NOMBRE Y APELLIDO:                   |                                               |  |  |
| TIPO DOCUMENTO:                      | DNI                                           |  |  |
| NUMERO DOCUMENTO:                    |                                               |  |  |
| E-MAIL:                              |                                               |  |  |
| TELEFONO:                            |                                               |  |  |
| 3) DATOS DEL USUARIO DEL SISTEMA     |                                               |  |  |
| NOMBRE Y APELLIDO:                   | JULIANA INES ODETTO                           |  |  |
| TIPO DOCUMENTO:                      | DNI                                           |  |  |
| NUMERO DOCUMENTO:                    | 28576235                                      |  |  |
| E-MAIL:                              | julianaodetto@gmail.com                       |  |  |
| TELEFONO:                            | 03492430501                                   |  |  |

Enviar rendición: realiza el envío de la rendición a la ST. El sistema pide confirmación para el envío.

Luego del envío, la rendición podrá visualizarse en la sección "Rendiciones Anteriores".

#### Nueva rendición

En esta sección se podrán ingresar nuevas rendiciones para enviar a la ST.

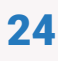

| Ministeria<br>Preside                            | Ministerio de Transporte<br>Presidencia de la Nación         |                                                           |                                   |                    |               |  |
|--------------------------------------------------|--------------------------------------------------------------|-----------------------------------------------------------|-----------------------------------|--------------------|---------------|--|
|                                                  |                                                              |                                                           |                                   | CAMBIAR CONTRASEÑA | CERRAR SESIÓN |  |
|                                                  |                                                              |                                                           | GESTION DE RENDICIONES   EMPRESAS |                    |               |  |
| Menú Principal                                   | Nueva rendición                                              | Rendiciones Guardadas                                     | Rendiciones Anteriores            |                    |               |  |
| Nueva Rendici                                    | ón                                                           |                                                           |                                   |                    |               |  |
| CUIT: 30707<br>DE PASAJERC<br>Seleccione periodo | 861025 – Razón<br>IS EXPRESO RUTA<br>I y jurisdicción para g | SOCIAI: TRANSPORTE<br>A 13<br>Ienerar una nueva rendición | AUTOMOTOR                         |                    |               |  |
|                                                  | Tipo Presentaci                                              | ón Cuatrimestral                                          |                                   |                    |               |  |
|                                                  | Perio                                                        | do Cuatrimestre Enero A                                   | bril 2015                         |                    |               |  |
|                                                  | Jurisdicciones Vigentes                                      |                                                           |                                   |                    |               |  |
|                                                  | Jurisdicci                                                   | ón Santa Fe                                               |                                   |                    | *             |  |
|                                                  | Rectificati                                                  | Guardar                                                   |                                   |                    |               |  |

El usuario seleccionará un período de presentación, determinará si realizará la presentación para las jurisdicciones vigentes, seleccionará una jurisdicción a informar y determinará si se trata de una rectificativa de una rendición ya informada.

La rendición se almacenará como "Rendición Guardada" y se mostrará en la sección de rendiciones guardadas, donde podrá ingresarse la información tal como se indica más arriba. **Rendiciones anteriores** 

Seleccionando un período de presentación, se podrán consultar presentaciones ya informadas con anterioridad, ver el historial de estados de las mismas, junto con la información de los distintos anexos y su vista en formato PDF tal como fue presentada.

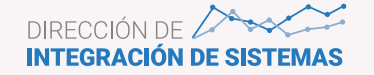

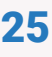

|                             |                                                                 |                                               |              | CAMBIAR                                                    | CONTRASEÑA CERRAR SE |
|-----------------------------|-----------------------------------------------------------------|-----------------------------------------------|--------------|------------------------------------------------------------|----------------------|
|                             |                                                                 |                                               | GESTIÓ       | N DE RENDICIONES   EMPRESAS                                |                      |
| nú Princip                  | Nueva rendición                                                 | Rendiciones Guar                              | rdadas Rendi | ciones Anteriores                                          |                      |
| ndicione                    | s Anteriores                                                    |                                               |              |                                                            |                      |
| IT: 307<br>PASAJE           | 07861025 - Razón<br>ROS EXPRESO RUTA                            | Social: TRANSP                                | PORTE AUTON  | IOTOR                                                      |                      |
| IIT: 307<br>PASAJE<br>scar: | 07861025 - Razón<br>ROS EXPRESO RUTA<br>Q<br>Cupo Gas Oil Anexo | Social: TRANSP<br>A 13<br>Limpiar<br>V-Gastos | PORTE AUTON  | IOTOR<br>Cuatrimestre Septiembre-Diciemb * Original        | *                    |
| JIT: 307<br>PASAJE<br>scar: | 07861025 - Razón<br>ROS EXPRESO RUTA<br>Q<br>Cupo Gas Oil Anexo | Social: TRANSP<br>A 13<br>Limpiar<br>V-Gastos | PORTE AUTON  | IOTOR Cuatrimestre Septiembre-Diciemb * Original Funciones | *                    |

Ver: muestra los detalles principales de la rendición.

| Descripción Ren   | dición                        | × |
|-------------------|-------------------------------|---|
| ID                | 1317                          |   |
| Periodo           | Cuatrimestre Enero Abril-2014 |   |
| Jurisdicción      | Provincia de Santa Fe         |   |
| Numero Expediente |                               |   |
| Estado            | Enviada a Jurisdicción        |   |

Estados: muestra los distintos estados por los que ha pasado la rendición.

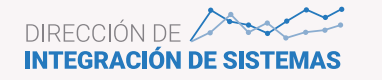

| Estados de Rend                          | lición                                                                                                    | ×          |
|------------------------------------------|----------------------------------------------------------------------------------------------------|------------|
| Estado                                   | Descripción                                                                                                    | Fecha      |
| Guardada                                 | Rendición guardada total o parcialmente<br>por la empresa pero que aún no ha sido<br>enviada a la JP o a la ST según<br>corresponda | 13/03/2015 |
| Enviada a<br>Jurisdicción                | Rendición enviada a la Jurisdicción<br>correspondiente por las empresas que<br>deben rendir a través de jurisdicciones              | 16/03/2015 |
| Enviada a<br>Secretaría de<br>Transporte | Rendición enviada a la ST por las<br>empresas que rinden directamente a la ST<br>o por las JP                                       | 14/05/2015 |

**Observaciones:** texto ingresado como observaciones generales sobre la rendición.

**Anexos:** se visualiza el detallo de cada anexo, tal como se muestran en la sección "Rendiciones Guardadas".

**Rendición - PDF:** es posible abrir y guardar el PDF de la rendición, que muestra en la parte superior el número de rendición y el código de barras correspondiente:

| Ministerio de Transporte<br>Presidencia de la Nación | 74885141                 | SISTEMA DE COMPENSACIONES AL TRANSPORTE<br>FECHA: 16/03/2015<br>Sona Fe : Cuantoethe Sectember Disenter 2014 |
|------------------------------------------------------|--------------------------|----------------------------------------------------------------------------------------------------|
|                                                      | Declaraci                | ón Jurada                                                                                                    |
|                                                      | ANEXO II - DAT           | OS GENERALES                                                                                                 |
|                                                      | 1. EMP                   | RESAS                                                                                                    |
| 1) DATOS BÁSICO DE LA                                | EMPRESA / EMPRESA FISICA |                                                                                                    |
| CUIT:                                                | 30                       | -70785102-5                                                                                                  |
| RAZON SOCIAL:                                        | 75<br>R0                 | RANSPORTE AUTOMOTOR DE PASAJEROS EXPRESO<br>JTA 13                                                           |
| AFILIADA A CAMARA:                                   | N                        | 2                                                                                                    |
| DOMICILIO LEGAL:                                     | P                        | RIMERO DE MAYO 355                                                                                           |
| CODIGO ROSTAL -                                      | 22                       | 00                                                                                                    |

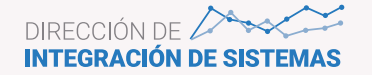